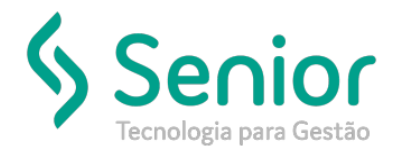

## Banco de Soluções

## O que ocorre?

Realizar Download de XML de Autorização no SDE (SENIOR DOCUMENTOS ELETRONICOS)

## O que fazer para resolver?

Acessar o SDE do cliente e realizar a exportação do XML

## Onde e como fazer para resolver?

- Acessar SDE
- EXEMPLO LINK DE ACESSO: http://187.61.8.232:81/NOME\_CLIENTE
- Abrir o tipo de documento que será realizado o download do XML

|                        | Filial: Todas<br>Emissão Recebimento                                                                                                    |      |  |  |  |  |  |  |  |
|------------------------|----------------------------------------------------------------------------------------------------|------|--|--|--|--|--|--|--|
| Inicial                | XML no Banco St. Struação Série Número Emissão Emissor Destinatário   Image: Complex Struação 1 31/05/2017 DA E Emission Emission | ).A. |  |  |  |  |  |  |  |
| NF-e<br>NFS-e<br>CT-e  | Registros encontrados: 1                                                                                                    |      |  |  |  |  |  |  |  |
| MDF-e<br>NFC-e<br>CF-e | Atualizar 🔻 Filtrar Remover Filtro 👻 Visualizar 🛛 XML 👻 Importar XML 😰                                                                                                    |      |  |  |  |  |  |  |  |
| Configuração<br>Ajuda  |                                                                                                    |      |  |  |  |  |  |  |  |
|                        | X SOL                                                                                                    |      |  |  |  |  |  |  |  |
| Senior                 |                                                                                                    |      |  |  |  |  |  |  |  |

• Acessar o Armazenamento XML, filtrar o documento necessário...

| Armazenamento de XML - SDE - 5.8                                                                                                    | 9.22 - Internet Explore                          | P.C.                                                      |               |                  |                                                    |                             |            |              | _ 8 × |
|----------------------------------------------------------------------------------------------------|--------------------------------------------------|-----------------------------------------------------------|---------------|------------------|----------------------------------------------------|-----------------------------|------------|--------------|-------|
|                                                                                                    | /Sistema/Armaze                                  | enam 🔎 🛃 🚰 Armazenamen                                    | o de XML - SD | ×                |                                                    |                             |            |              | ☆ ☆   |
| Versilo 5.8 B 22                                                                                                    |                                                  |                                                           |               |                  |                                                    |                             |            |              | )P    |
| Inicial<br>NF-e                                                                                                    | Filial: Toda<br>Emissão Recebimo<br>XML no Banco | IS<br>ento<br>St. Sifunção<br>Autorizado                  | Série<br>1    | Número<br>160496 | Emissão<br>31/05/2017                              | Emissor                     | LTDA C     | Destinatório |       |
| NFS-e                                                                                                    | 0                                                | Autorizado                                                | 1             |                  | 31/05/2017                                         | so                          | TDA.       |              |       |
| ♣ Emissão<br>♣ Recebimento<br>■ Armazenamento XML<br>▲ Controle de contingência<br>→ Consulta Sefaz<br>MDF-e<br>NFC-e<br>OF-e<br>Configuração<br>Ajuda | 00000                                            | CT-e<br>Situação Todos<br>Série CNPJ<br>Destinatário      | 1             | Filtro           | nissão<br>úmero<br>PF<br>estinatário<br>30/05/2017 | ії até<br>160496<br>€<br>Ок | × Cancelar |              |       |
| Senior                                                                                                    | Página 1 de 95 11 3<br>Atualizar 💌               | 4 5 6 7 8 Registros encontrados<br>Filtrar Remover Filtro | 943           | - XII. •         | Importan XP                                        | . 0                         |            |              |       |

• Clicar em XML e salvar o documento selecionado.

| 🖉 Armazenamento de XML - SDE - 5.8.9.22 - Internet Explorer |                                                                     |        |  |  |  |  |  |  |  |
|-------------------------------------------------------------|---------------------------------------------------------------------|--------|--|--|--|--|--|--|--|
| 🕒 🕘 🕶 🔚                                                     | SistemajArmazenam 🔎 👿 😝 📑 Armazenamento de XML - SD 🗴               | ⊕ ☆ ፡፡ |  |  |  |  |  |  |  |
| Versão 5.8.9.22                                             |                                                                     | 6      |  |  |  |  |  |  |  |
|                                                             | Filial: Todas<br>Emissão Recebimento                                | •      |  |  |  |  |  |  |  |
| Inicial                                                     | XIIL no Banco SL Situação Série Número Emissão Emissor Destinatário |        |  |  |  |  |  |  |  |
| NF-e                                                        | Autorizado 1 160495 31/05/2017                                      |        |  |  |  |  |  |  |  |
| NFS-e                                                       | Registros encontrados: 1                                            |        |  |  |  |  |  |  |  |
| CT-e                                                        |                                                                     |        |  |  |  |  |  |  |  |
| Recebimento                                                 | Atualizar * Filtrar Remover Filtro * Visualizar XHI * Importar XHL  |        |  |  |  |  |  |  |  |
| Armazenamento XML                                           |                                                                     |        |  |  |  |  |  |  |  |
| Consulta Sefaz                                              |                                                                     |        |  |  |  |  |  |  |  |
| MDF-e                                                       |                                                                     |        |  |  |  |  |  |  |  |
| NFC-e<br>CF-e                                               |                                                                     |        |  |  |  |  |  |  |  |
| Configuração                                                |                                                                     |        |  |  |  |  |  |  |  |
| Ајида                                                       |                                                                     |        |  |  |  |  |  |  |  |
|                                                             |                                                                     |        |  |  |  |  |  |  |  |
| <b>Senior</b>                                               | Do you want to save CTe? Y60.xml (9,70 KB) from : Save 💌 Cancel 🗴   |        |  |  |  |  |  |  |  |

• Documento será salvo na pasta selecionada.

| Armazenamento de XML - SDE - 5.8 | .9.22 - Internet Exp | 👔 Downloads                                                                                                    |                                         |                  |                         |       | _ 🗆 🗙 | _ 8 ×  |
|----------------------------------|----------------------|----------------------------------------------------------------------------------------------------|-----------------------------------------|------------------|-------------------------|-------|-------|--------|
| 🕒 🕑 🗢 🖪 http://                  | /Sistema/A           | 🕞 🕞 🖡 + Suporte SOFtran + Downloads + 🔹 😨 Search D                                                                                                    |                                         |                  |                         | ;     | 2     | h 🛧 🛱  |
| Versão 5.8.9.22                  |                      | Ornanize 🔻 🧖 Onen 🔻                                                                                                    | Share with 🔻 New folder                 |                  |                         | 8== + |       |        |
|                                  | <b>F</b> 10-1        | ergenne 🔛 open                                                                                                    |                                         | Data modified    | 1.000                   | 500   |       |        |
|                                  | Filial:              | 🔆 Favorites                                                                                                    |                                         | Date modified    | Type                    | 3420  |       |        |
|                                  | Emissão Rece         | Desktop                                                                                                    | exportacaoArquivosXmlConhecimentoTransp | 01/06/2017 08:49 | File folder             | 0.10  |       |        |
|                                  | XML no Banc          | Recent Places                                                                                                    |                                         | 31/05/2017 17:43 | XML Document            | 0 KD  |       | ıtário |
| Inicial                          | ۲                    | _                                                                                                    | exportacaoArquivosXmlConhecimentoTransp | 01/06/2017 08:49 | Compressed (zippe       | 26 KB |       |        |
| NF-e                             |                      | 🛜 Libraries                                                                                                    |                                         |                  |                         |       |       |        |
| CT-e                             | Registros enco       | Documents                                                                                                    |                                         |                  |                         |       |       |        |
| 1 Emissão                        | Atualizar            | Pictures                                                                                                    |                                         |                  |                         |       |       |        |
| Recebimento                      | Atuanzar             | Videos                                                                                                    |                                         |                  |                         |       |       |        |
| Armazenamento XML                |                      |                                                                                                    |                                         |                  |                         |       |       |        |
| Consulta Sefaz                   |                      | Computer                                                                                                    |                                         |                  |                         |       |       |        |
| MDF-e                            |                      | Local Disk (C:)                                                                                                    |                                         |                  |                         |       |       |        |
| NFC-e                            |                      |                                                                                                    |                                         |                  |                         |       |       |        |
| CF-e                             |                      | 📬 Network                                                                                                    |                                         |                  |                         |       |       |        |
| Ajuda                            |                      | 19 A                                                                                                    |                                         |                  |                         |       |       |        |
|                                  |                      | 1990 - 1990 - 19900 - 19900 - 19900 - 1990 - 1990 - 19900 - 1990 - 1990 - 1990 - 1990 |                                         |                  |                         |       |       |        |
|                                  |                      | 1                                                                                                    |                                         |                  |                         |       |       |        |
|                                  |                      | 1                                                                                                    |                                         |                  |                         |       |       |        |
|                                  |                      | 1                                                                                                    | <u>•</u>                                |                  |                         |       |       |        |
|                                  |                      | <li>CTe3</li>                                                                                                    | 716 Date modified: 01/06/201            | 7 09:16 Date cr  | eated: 01/06/2017 09:16 | 5     |       |        |
|                                  |                      | XML Document                                                                                                    | Size: 9,70 KB                           |                  |                         |       |       |        |
| Senior                           |                      |                                                                                                    |                                         |                  |                         |       |       |        |
|                                  |                      |                                                                                                    |                                         |                  |                         |       |       |        |